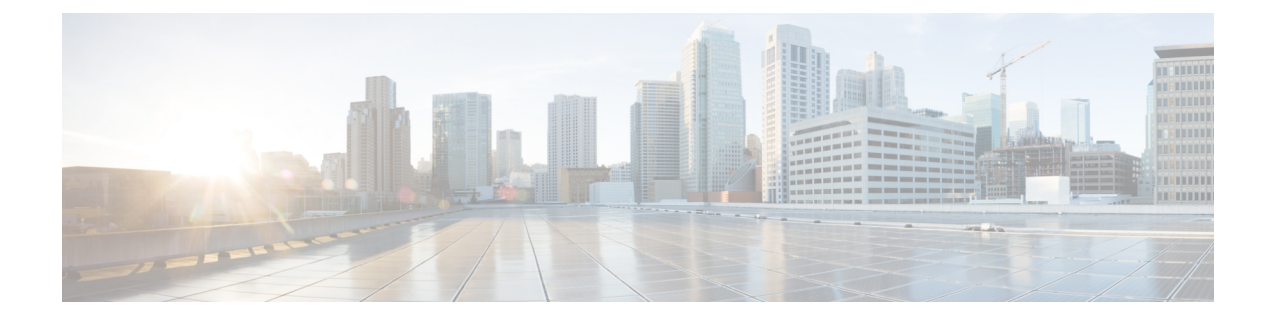

# **Troubleshooting IoT Services: Controller**

- Reprovisioning IoT Services After Failover, on page 1
- What settings are needed to allow access via NETCONF?, on page 1
- The global configuration for BLE radio has to be enabled on Wireless Controller. How do I verify the setting?, on page 2
- For the gRPC connection to work, a streaming token is required on the Wireless Controller. How do I view the token?, on page 2
- gRPC must be enabled in the access point join profile. How do I verify the join profile has gRPC enabled?, on page 3
- How do I verify gRPC is up?, on page 3
- How do I verify that TDL subscriptions are created and are valid?, on page 4
- Are the TDL subscriptions created and valid?, on page 4
- What is the TDL status?, on page 4
- How do I view the current CAPWAP values for an AP?, on page 5
- How do I view the current TDL values for an AP?, on page 13
- How do I get the telemetry connection status?, on page 16
- How do I view IOx AP state and mode?, on page 16
- How do I view gRPC details?, on page 17
- How do I view AP BLE configuration details?, on page 17
- How do I view the current TDL values for AP air quality?, on page 19
- How do I view the current TDL values for AP temperature and humidity?, on page 20

# **Reprovisioning IoT Services After Failover**

# What settings are needed to allow access via NETCONF?

To enable access via the Network Configuration Protocol (NETCONF), configure the following settings on your wireless controller:

1. Enable the authentication, authorization, and accounting (AAA) new model by entering the following command in the global configuration mode:

aaa new-model

2. Set the default AAA authentication for login to the local user database with the command:

aaa authentication login default local

**3.** Specify the default AAA authorization for exec (shell access) to use the local user database by using the command:

aaa authorization exec default local

Enter these commands in the global configuration mode of your wireless controller:

wireless controller# configure terminal wireless controller(config)# aaa new-model wireless controller(config)# aaa authentication login default local wireless controller(config)# aaa authorization exec default local

After executing these commands, your wireless controller should be properly configured to allow access through NETCONF using the local user database for authentication and authorization.

## The global configuration for BLE radio has to be enabled on Wireless Controller. How do I verify the setting?

This task shows you how to verify if you have enabled BLE radio on the wireless controller at a global configuration level. This is a necessary setting.

Run the command: show running-config | include ap dot15

```
wireless controller# show running-config \mid include ap dot15 no ap dot15 shutdown
```

Verify if the output is no ap dot15 shutdown. This output indicates that the dot15 BLE radios are not shut down.

# For the gRPC connection to work, a streaming token is required on the Wireless Controller. How do I view the token?

To establish a functioning gRPC connection, a gRPC streaming token must be present on the wireless controller. To verify the token, execute the **show running-config** | **include ap cisco-dna** command on the command on the wireless controller

wireless-controller# show running-config | include ap cisco-dna

```
ap cisco-dna token 0 eyJhbGciOiJIUzI1NiISInR5cCI6IkpXVCJ9.eyJ0aWQiOjE2MjUs
ImNpZCI6Mzc4NTc3ODI1NDI2NzIyNjUwMDAsImVwIjoiMTAuMzAuMTE0LjEwODo4MDAwIiwiaW
F0IjoxNTg1NzA2OTIxfQ.56vXfL1IGrss6TJZDQaWVarAoTWZsIhbe3tGVMEJNYk
```

The resulting output will display the gRPC streaming token. For example:

ap cisco-dna token 0 <token string>

Ensure that this token corresponds with the token configured on the access point (AP). You can check the AP's token by running the **show cloud connector key authentication** command.

Additionally, to examine the encoded information contained in the token, you can input the token into a JWT decoder like the one found at http://jwt.io/. Here is an example of the kind of payload data you might see:

```
PAYLOAD:DATA
{
    "tid": 1625,
    "cid": 37857782542672265000,
    "ep": "10.30.114.108:8000",
    "iat": 1585706921
}
```

# gRPC must be enabled in the access point join profile. How do I verify the join profile has gRPC enabled?

This procedure demonstrates how to enable gRPC in the AP join profile, a necessary configuration.

To view the active settings, run the **show running-config** | **begin ap profile default-ap-profile** command.

```
controller# show running-config | begin ap profile default-ap-profileap profile
default-ap-profile
apphost
cisco-dna grpc
description "default ap profile"
mgmtuser username admin password 0 Cisco123! secret 0 Cisco123!
ssh
trapflags ap crash
trapflags ap noradiocards
trapflags ap register
netconf-yang
end
```

This output reveals the configuration for the default AP profile. Should you require a different profile, apply the command accordingly, replacing **default-ap-profile** with the desired profile name.

Ensure the configuration includes the line cisco-dna grpc. This line confirms that gRPC is enabled for all access points utilizing this profile.

#### How do I verify gRPC is up?

To verify whether gRPC is operational, execute the **show ap grpc summary** command.

This command displays the gRPC connection status for each AP connected to the wireless controller, as shown in the example below:

| controller# show ap grpc summa:<br>AP Name | ry<br>AP Mac   | gRPC Status |
|--------------------------------------------|----------------|-------------|
| AP 10.2830                                 | 04eb.409f.a7e0 | <br>קט      |
| AP 02.2898                                 | 04eb.409f.ab20 | Up          |
| AP 06.28CC                                 | 04eb.409f.acc0 | Up          |
| AP 08.28E0                                 | 04eb.409f.ad60 | Up          |
| AP 07.28E4                                 | 04eb.409f.ad80 | Up          |
| AP 09.28EC                                 | 04eb.409f.adc0 | Up          |
| AP 01.28F0                                 | 04eb.409f.ade0 | Up          |
| AP 03.2928                                 | 04eb.409f.afa0 | Up          |
| AP 05.2934                                 | 04eb.409f.b000 | Up          |
| AP_04.2938                                 | 04eb.409f.b020 | Up          |
|                                            |                |             |

Each AP's name, MAC address, and gRPC status are listed. A status of Up indicates that gRPC is active and running for that AP.

#### How do I verify that TDL subscriptions are created and are valid?

1. To initiate the process of viewing all current telemetry subscriptions and to check their types and validity statuses, input the command below:

show telemetry ietf subscription all

2. After executing the command, the wireless controller presenst a summarized output of the telemetry subscriptions. Enterprise Data Management (EDM) configures six distinct subscriptions, which you can identify by their numbers ranging from 122 to 127.

Here is a sample of what the command's output might look like:

| vireless controller# show telemetry ietf subscription all<br>Telemetry subscription brief |            |       |                |  |  |
|-------------------------------------------------------------------------------------------|------------|-------|----------------|--|--|
| D                                                                                         | Туре       | State | Filter type    |  |  |
| 22                                                                                        | Configured | Valid | tdl-uri        |  |  |
| 23                                                                                        | Configured | Valid | tdl-uri        |  |  |
| 24                                                                                        | Configured | Valid | tdl-uri        |  |  |
| 25                                                                                        | Configured | Valid | transform-name |  |  |
| 26                                                                                        | Configured | Valid | transform-name |  |  |

The output enumerates each subscription's unique ID, its configuration status, the validity of the state, and the applied filter type.

#### Are the TDL subscriptions created and valid?

Run the command show telemetry ietf subscription all command on the wireless controller.

The command displays the subscriptions, the subscription type, and if a subscription is valid. IoT Service creates five different subscriptions 122-126.

wireless controller# show telemetry ietf subscription all Telemetry subscription brief

| ID  | Туре       | State | Filter type    |
|-----|------------|-------|----------------|
| 122 | Configured | Valid | tdl-uri        |
| 123 | Configured | Valid | tdl-uri        |
| 124 | Configured | Valid | tdl-uri        |
| 125 | Configured | Valid | transform-name |
| 126 | Configured | Valid | transform-name |

#### What is the TDL status?

Execute the show telemetry ietf subscription ID receiver command on the wireless controller. The command presents the status of Telemetry Description Language (TDL) subscriptions.

```
wireless controller# show telemetry ietf subscription 125 receiver
Telemetry subscription receivers detail:
Subscription ID: 125
Address: 10.22.243.33
Port: 8004
Protocol: cloud-native
Profile:
Connection: 33
State: Connected
Explanation:
```

The IoT Service manages five distinct subscriptions, with IDs from 122 to 126. For each subscription:

- Verify that the Address matches the IP address of the Cisco Spaces: Connector.
- Confirm that the State is Connected

#### How do I view the current CAPWAP values for an AP?

1. Enter the command without any dots in the MAC address of the AP:

test platform software database get ewlc oper/capwap data;wtp mac=mac without dots

#### For example:

```
wireless controller# test platform software database get
ewlc_oper/capwap_data;wtp_mac=1cd1e065c340
```

The output presents a table with various records:

- Index 0 contains the AP's MAC address, IP address, model, and other static information.
- The device\_detail.static\_info section includes the AP's model, memory type, CPU type, and memory size, among other details.
- The device\_detail.wtp\_version section includes backup software version, mini iOS version, hardware version, and the current software version that the AP is running.
- The **ap\_services** section gives details about monitor mode, DHCP server status, and sniffer interface ID.
- The tag\_info section indicates whether the AP has any misconfigured tags.
- The **external\_module\_data** section displays information about any external modules connected to the AP, including product ID and version.
- The ap state section displays administrative and operational states of the AP.
- The ap\_mode\_data section details the current mode and sub-mode of the AP.

```
wireless-controller# test platform software database get
ewlc_oper/capwap_data;wtp_mac=lcdle065c340
Table Record Index 0 = {
  [0] wtp_mac = 1CD1.E065.C340
  [1] ip_addr = 10.22.243.229
  [2] name = AP84F1.47B2.B868
  [3] device_detail.static_info.board_data.model = C9115AXI-B
  [4] device_detail.static_info.board_data.wtp_serial_num = FJC25331LCY
```

[5] device detail.static info.board data.card id = 0 [6] device\_detail.static\_info.board\_data.card\_rev = 0 [7] device detail.static info.board data.wtp enet mac = 84F1.47B2.B868 [8] device detail.static info.board data.ap sys info.mem type = DDR3 [9] device\_detail.static\_info.board\_data.ap\_sys\_info.cpu\_type = ARMv8 Processor rev 0 (v81) [10] device\_detail.static\_info.board\_data.ap\_sys\_info.mem\_size = 1971200 [11] device detail.static info.board data opt.antenna type = BSN INT ANT AP [12] device detail.static info.board data opt.wtp type = BSN AP STANDARD [13] device\_detail.static\_info.board\_data\_opt.remote = true [14] device\_detail.static\_info.board\_data\_opt.join\_priority = 1 [15] device detail.static info.descriptor data.max radio slots = 2 [16] device detail.static info.descriptor data.radio slots in use = 2 [17] device detail.static info.descriptor data.encryption capabilities = true [18] device\_detail.static\_info.ap\_prov.is\_universal = false [19] device\_detail.static\_info.ap\_prov.universal\_prime\_status = Unprimed [20] device\_detail.static\_info.ap\_models.model = C9115AXI-B [21] device detail.static info.ap models.ap model short = 9115AXI [22] device detail.static\_info.num\_ports = 1 [23] device detail.static info.num slots = 2 [24] device\_detail.static\_info.wtp\_type = 83 [25] device\_detail.static\_info.wtp\_model\_type = 90 [26] device detail.static info.ap capability = [ BRIDGE MODE CAPABLE, CAP THREE SPATIAL STREAMS CAPABLE, ANTENNA SELECTION RESTRICTED CAPABLE, AVC\_FNF\_CAPABLE, RXSOP THRESHOLD CAPABLE, FABRIC CAPABILITY, BARBADOS INTERNAL ANTENNA SKU CAPABLE, REMOTE LAN CAPABLE, DOT11AC 160MHZ CHANNEL WIDTH CAPABLE, AVC\_FNF\_FABRIC\_CAPABLE, AP CTS CAPABLE, AP QCA SPECTRUM\_INTELLIGENCE\_CAPABLE, FIPS CAPABLE, IS DOT1X PORT AUTH CAPABLE, AP\_TRACING\_CAPABLE, AP WPA3 CAPABLE, OFFICE EXTEND CAPABLE, ETH2 RLAN CAPABLE, AP MEWLC CAPABLE, SNIFFER MODE CAPABLE, ICAP\_PARTIAL\_PACKET\_TRACE\_CAPABLE, ICAP\_ANOMALY\_DETECTION\_CAPABLE, ICAP STATISTICS\_CAPABLE, ICAP FEATURE CAPABLE, AP AWIPS CAPABLE, IOX HARDWARE CAPABLE, AUX CLIENT INTERFACE CAPABLE, CLICKOS FEATURE SET, AP TRAFFIC DISTRIBUTION STATISTICS CAPABLE 1 [27] device detail.static info.remote lan.num rlan ports = 0 [28] device detail.static info.remote lan.rlan slot id = 0 [29] device\_detail.static\_info.remote\_lan.rlan\_port\_can\_be\_zero = false [30] device detail.static info.is cisco ap = true [31] device detail.static info.is mm opt = false [32] device\_detail.static\_info.ap\_image\_name = [33] device\_detail.dynamic\_info.ap\_crash\_data.ap\_crash\_file = [34] device\_detail.dynamic\_info.ap\_crash\_data.ap\_radio\_2g\_crash\_file = [35] device detail.dynamic info.ap crash data.ap radio 5g crash file =

```
[36] device_detail.dynamic_info.led_brightness_level = 8
```

```
[37] device detail.dynamic info.led state enabled = true
 [38] device detail.dynamic info.reset button state = false
 [39] device detail.dynamic info.led flash enabled = true
 [40] device detail.dynamic info.flash sec = 0
 [41] device_detail.dynamic_info.temp_info.degree = 0
 [42] device_detail.dynamic_info.temp_info.temp_status = AP TEMP STATUS NORMAL
 [43] device detail.dynamic info.temp info.heater status =
AP TEMP HEATER STATUS BOTH HEATERS OFF
 [44] device detail.wtp version.backup sw version.version = 17
 [45] device_detail.wtp_version.backup_sw_version.release = 7
 [46] device_detail.wtp_version.backup_sw_version.maint = 1
 [47] device detail.wtp version.backup sw version.build = 11
 [48] device detail.wtp version.backup sw version.stringified ver info = 17.7.1.11
 [49] device detail.wtp version.mini ios version.version = 0
 [50] device_detail.wtp_version.mini_ios_version.release =
 [51] device_detail.wtp_version.mini_ios_version.maint = 0
 [52] device_detail.wtp_version.mini_ios_version.build = 0
 [53] device detail.wtp version.mini ios version.stringified ver info =
 [54] device_detail.wtp_version.hw ver.version = 1
 [55] device detail.wtp version.hw ver.release = 0
 [56] device_detail.wtp_version.hw_ver.maint = 0
 [57] device_detail.wtp_version.hw_ver.build = 0
 [58] device detail.wtp version.hw ver.stringified ver info = 1.0.0.0
 [59] device detail.wtp version.sw ver.version = 17
 [60] device detail.wtp version.sw ver.release =
 [61] device_detail.wtp_version.sw_ver.maint = 5
 [62] device_detail.wtp_version.sw_ver.build = 43
 [63] device_detail.wtp_version.sw_ver.stringified_ver_info = 17.3.5.43
 [64] device_detail.wtp_version.boot_ver.version = 1
 [65] device_detail.wtp_version.boot_ver.release = 1
 [66] device detail.wtp version.boot ver.maint = 2
 [67] device_detail.wtp_version.boot_ver.build = 4
 [68] device_detail.wtp_version.boot_ver.stringified_ver_info = 1.1.2.4
 [69] device_detail.wtp_version.sw_version = 17.3.5.43
 [70] ap_lag_enabled = false
 [71] ap location.floor = 0
 [72] ap location.location = default location
 [73] ap_services.monitor_mode_opt_type = ENM_MODE_TYPE_NONE
 [74] ap_services.ap_dhcp_server.is_dhcp_server_enabled = false
 [75] ap services.sniffer ap ifid = 0
 [76] tag_info.misconfigured_tag = APMGR_TAGS CONFIGURED
 [77] tag info.tag source = EWLC TAG SRC DEFAULT
 [78] tag info.is ap misconfigured = false
 [79] tag_info.is_policy_tag_misconfigured = false
 [80] tag_info.is_site_tag_misconfigured = false
 [81] tag_info.is_rf_tag_misconfigured = false
 [82] tag info.is flex profile misconfigured = false
 [83] tag info.is ap profile misconfigured = false
 [84] tag_info.is_rf_profile_24_misconfigured = false
 [85] tag_info.is_rf_profile_5_misconfigured = false
 [86] tag info.is ap tag registration done = true
 [87] tag_info.resolved_tag_info.resolved_policy_tag = default-policy-tag
 [88] tag info.resolved tag info.resolved site tag = default-site-tag
 [89] tag_info.resolved_tag_info.resolved_rf_tag = default-rf-tag
 [90] tag_info.policy_tag_info.policy_tag_name = default-policy-tag
 [91] tag info.site tag.site tag name = default-site-tag
 [92] tag_info.site_tag.ap_profile = default-ap-profile
 [93] tag info.site tag.flex profile = default-flex-profile
 [94] tag info.rf tag.rf tag name = default-rf-tag
 [95] tag_info.rf_tag.dot11a_rf_profile = default_rf_5gh
 [96] tag_info.rf_tag.dot11b_rf_profile = default_rf_24gh
 [97] tag info.filter info.filter name =
 [98] tunnel.preferred mode = PREFERRED MODE IPV4
 [99] tunnel.udp lite = IPV6 CAPWAP UDPLITE UNCONFIG
```

```
[100] external module data.xm data.is module present = false
 [101] external_module_data.xm_data.enable = true
 [102] external_module_data.xm_data.xm.goodness_field = [
        Ο,
        Ο,
        Ο,
        Ο,
        Ο,
        Ο,
        Ο,
        Ο,
        Ο,
        Ο,
        Ο,
        Ο,
        Ο,
        Ο,
        Ο,
        0
]
 [103] external_module_data.xm_data.xm.numeric_id = 12
 [104] external_module_data.xm_data.xm.version = [
        Ο,
        0
]
 [105] external module data.xm data.xm.product id = [
        Ο,
        Ο,
        Ο,
        Ο,
        Ο,
        Ο,
        Ο,
        Ο,
        Ο,
        Ο,
        Ο,
        Ο,
        Ο,
        Ο,
        Ο,
        Ο,
        Ο,
        0
]
 [106] external_module_data.xm_data.xm.serial_number = [
        Ο,
        Ο,
        Ο,
        Ο,
        Ο,
        Ο,
        Ο,
        Ο,
        Ο,
        Ο,
        0
]
 [107] external_module_data.xm_data.xm.max_power = 0
 [108] external module data.xm data.xm.eeprom size = [
```

```
Ο,
        Ο,
        Ο,
        0
]
 [109] external_module_data.xm_data.xm.xm_cookie_version = 0
 [110] external module data.xm data.xm.inventory.prod id = C9115AXI-B
 [111] external module data.xm data.xm.inventory.ver id = 05
 [112] external_module_data.xm_data.xm.inventory.serial_num = FJC25331LCY
 [113] external_module_data.xm_data.xm.inventory.ent_name = C9115AX
 [114] external module data.xm data.xm.inventory.ent desc = Cisco Catalyst 9115AX Series
(IEEE 802.11ax) Access Point
 [115] external module data.xm data.xm.module name =
 [116] external_module_data.xm_data.xm.version_string =
 [117] external_module_data.xm_data.xm.serial_number_string =
 [118] external_module_data.xm_data.xm.product_id_string =
 [119] external_module_data.xm_data.xm.module_type =
 [120] external module data.xm data.xm.module description =
 [121] external module data.xm data.xm.module capabilities =
 [122] external_module_data.xm_data.xm.module_state =
 [123] external_module_data.usb_data.is_module_present = false
 [124] external module data.usb data.enable = true
 [125] external module data.usb data.xm.goodness field = [
        Ο,
        Ο,
        Ο,
        Ο,
        Ο,
        Ο,
        Ο,
        Ο,
        Ο,
        Ο,
        Ο,
        Ο,
        Ο,
        Ο,
        Ο,
        0
]
 [126] external module data.usb data.xm.numeric id = 12
 [127] external module data.usb data.xm.version = [
        Ο,
        0
1
 [128] external_module_data.usb_data.xm.product_id = [
        85,
        110,
        107,
        110,
        111,
        119,
        110,
        Ο,
        Ο,
        Ο,
        Ο,
        Ο,
        Ο,
        Ο,
        Ο,
```

```
Ο,
        Ο,
        0
1
[129] external module data.usb data.xm.serial number = [
        85,
       110,
       107,
       110.
        111,
       119,
       110,
        Ο,
       Ο,
       Ο,
        0
]
 [130] external module data.usb data.xm.max power = 0
[131] external_module_data.usb_data.xm.eeprom_size = [
       Ο,
       Ο,
       0,
        0
]
[132] external module data.usb data.xm.xm cookie version = 0
 [133] external_module_data.usb_data.xm.inventory.prod_id =
[134] external module data.usb data.xm.inventory.ver id =
[135] external module data.usb data.xm.inventory.serial num =
[136] external_module_data.usb_data.xm.inventory.ent name =
[137] external_module_data.usb_data.xm.inventory.ent_desc =
 [138] external module data.usb data.xm.module name = Unknown
[139] external_module_data.usb_data.xm.version_string = V00
[140] external module data.usb data.xm.serial number string = Unknown
 [141] external_module_data.usb_data.xm.product_id_string = Unknown
[142] external_module_data.usb_data.xm.module_type = USB Module
[143] external_module_data.usb_data.xm.module_description = Unknown
 [144] external_module_data.usb_data.xm.module_capabilities =
[145] external module data.usb data.xm.module state = Not Detected
[146] external module data.usb override = false
[147] external_module_data.is_ext_module_enabled = false
[148] external_module_data.expansion_module_extended_info.power sufficient = 0
 [149] external module data.expansion module extended info.antenna product id = [
       Ο,
        Ο,
        Ο,
        0.
        Ο,
        0,
        0,
        Ο,
        0,
        Ο,
        Ο,
       Ο,
        Ο,
        Ο,
        Ο,
        Ο,
        Ο,
        Ο,
        Ο,
```

0, 0, 0, 0, 0,

- 0, 0, 0,
- 0,
- 0, 0,

0, 0

- 0,
- ]

[150] external\_module\_data.expansion\_module\_extended\_info.antenna\_serial\_number = [
 0,

```
Ο,
        Ο,
       Ο,
        Ο,
        Ο,
        Ο,
        Ο,
        Ο,
        Ο,
        Ο,
        Ο,
        Ο,
        Ο,
        Ο,
        Ο,
        Ο,
        Ο,
        Ο,
        Ο,
        Ο,
        Ο,
        Ο,
        Ο,
        Ο,
        Ο,
        Ο,
        Ο,
        Ο,
        Ο,
        Ο,
        Ο,
        0
]
 [151] external_module_data.expansion_module_extended_info.antenna_prod_ID =
 [152] ipv6_joined = 0
 [153] wtp_ip_addr = 10.22.243.229
 [154] ap state.ap admin state = ENM ADMINSTATE ENABLED
 [155] ap_state.ap_operation_state = EWLC_ENM_AP_STATE_REG
 [156] ap mode data.home ap enabled = false
 [157] ap mode data.clear mode = false
 [158] ap_mode_data.ap_sub_mode = AP_SUB_MODE_NONE
 [159] ap_mode_data.wtp_mode = EWLC_ENM_SPAM_AP_MODE_LOCAL
 [160] ap_mode_data.ap_fabric_data.is_fabric_ap = false
 [161] ap_mode_data.ap_fabric_data.lisp_state = EWLC_ENM_LISP_QUERY_NOT_NEEDED
```

```
[162] ap time info.boot time = Fri, 05 Aug 2022 06:47:33 +0000
```

```
[163] ap time info.join time = Fri, 05 Aug 2022 06:50:13 +0000
[164] ap_time_info.join_time_taken = 159
[165] ap time info.last up time = 1
[166] country code = US
[167] ap_security_data.lsc_provision_inprogress = false
[168] ap security data.fips enabled = false
 [169] ap_security_data.wlancc_enabled = false
[170] ap security data.cert type = EWLC CERT MIC
[171] ap security data.lsc ap auth type = EWLC ENM LSC AP AUTH CAPWAP DTLS
[172] num_radio_slots = 2
[173] dart_is_connected = false
 [174] dart is connected str = Not Connected
[175] is master = false
[176] sliding window.multi window support = true
[177] sliding_window.window_size = 1
[178] ap_vlan.vlan_tag_state = VLAN_TAGGING_DISABLED
[179] ap_vlan.vlan_tag_id = 0
[180] capwap iifid = 2415919114
[181] hyperlocation data.hyperlocation method = HYPERLOCATION METHOD NONE
[182] hyperlocation data.per ap hl tlv rcvd = HYPERLOCATION AP TLV RECEIVED
[183] hyperlocation_data.cmx_ip = null
[184] cdp enable = true
 [185] cdp cache index list.buffer = [
       1,
       Ο,
       Ο,
       0
1
[186] ap_stationing_type = EWLC_ENM_INDOOR_AP
[187] int if num = 0
[188] radio key = [
       {wtp_mac : 1CD1.E065.C340, radio_slot_id : 0},
        {wtp mac : 1CD1.E065.C340, radio slot id : 1},
        {wtp_mac : 0000.0000.0000, radio_slot_id : 0},
        {wtp mac : 0000.0000.0000, radio slot id : 0}
]
[189] reboot stats.reboots = 9
 [190] reboot stats.ac initiated = 4
[191] reboot_stats.link_failure = 0
[192] reboot stats.sw failure = 0
[193] reboot_stats.hw_failure = 0
[194] reboot stats.unknown failure = 0
 [195] reboot_stats.reboot_reason = AP_REBOOT_REASON_IMG_UPGRADE
[196] reboot_stats.reboot_types = AP_REBOOT_SPAM_INITIATED
[197] reboot stats.reboot type = AP REBOOT SPAM INITIATED
[198] slot_type = [
       0.
       Ο,
       0.
       0
1
[199] mesh profile inuse =
 [200] mesh ap role = ENM EWLC AP ROLE MESH
[201] wtp_cfg_reval_data.wtp_revalidate = false
[202] wtp cfg reval data.pending wtp notifies = 0
[203] me internal ap = false
[204] ap_type = AP_TYPE_CAPWAP
[205] is mewlc candidate = false
 [206] is invalid master = false
[207] is callback success = false
[208] proxy info.hostname =
```

```
[209] proxy info.port = 0
[210] proxy_info.no_proxy_list =
[211] grpc enabled = true
[212] ap image size = 0
[213] ap\_cur\_bytes = 0
[214] image size eta = 0
[215] image size start time = Thu, 01 Jan 1970 00:00:00 +0000
[216] image size percentage = 0
[217] dual dfs capable = false
[218] mdns_group_id = 0
[219] mdns rule name =
 [220] ap keepalive state = true
[221] local dhcp = false
[222] ipv4 pool.network = 0.0.0.0
 [223] ipv4_pool.lease_time = 0
[224] ipv4 pool.netmask = 0.0.0.0
 [225] wlc image size eta = 0
[226] wlc_image_size_start_time = Thu, 01 Jan 1970 00:00:00 +0000
[227] wlc_image_size_percentage = 0
[228] matching ewc image = false
[229] disconnect_detail.ext_disconnect_reason_capable = false
[230] disconnect_detail.disconnect_reason = UNKOWN
 [231] antenna monitor.support = false
[232] antenna monitor.enabled = false
[233] antenna monitor.rssi fail threshold = 0
[234] antenna monitor.weak rssi = 0
[235] antenna_monitor.detection_time = 0
[236] wtp_ip = 10.22.243.229
}
```

#### How do I view the current TDL values for an AP?

1. Execute the command on the wireless controller to retrieve the current configuration for an AP:

test platform software database get ewlc\_oper/ble\_ltx\_ap;ap\_mac=<mac-without-dots>

Replace *<mac-without-dots>* with the actual MAC address of the AP, removing any periods. For example:

```
wireless controller# test platform software database get
ewlc oper/ble ltx ap;ap mac=04eb409ec3c0
```

The output presents a list of parameters, such as:

- The AP's MAC address, without any delimiters.
- The administrative state of the AP.
- Details of the scan configuration, including intervals and states.
- Settings for the iBeacon and Eddystone profiles.
- Information on viBeacons profiles.
- Statistics on the types of scans performed.
- Host device data, such as the name and BLE MAC address.
- Current feature modes and the operational status of the device.
- Capabilities of the device, including support for technologies like BLE and Zigbee.

Each parameter provides details including the last report time and the validity of the status.

```
wireless controller# test platform software database get
ewlc_oper/ble_ltx_ap;ap_mac=04eb409ec3c0
Table Record Index 0 = \{
 [0] ap mac = 04EB.409E.C3C0
 [1] admin.state = BLE LTX ADMIN STATE ON
 [2] admin.feedback.state status = 0
 [3] admin.report.last_report_time = Fri, 05 Jun 2020 07:26:18 +0000
 [4] admin.report.valid = true
 [5] scan config.interval sec = 1
 [6] scan_config.state = BLE_LTX_SCAN STATE ON
 [7] scan config.max value = 8
 [8] scan config.window msec = 800
 [9] scan_config.filter = BLE_LTX_SCAN_FILTER_ON
 [10] scan config.feedback.interval sec status = 0
 [11] scan config.feedback.state status = 0
 [12] scan config.feedback.max value status = 0
 [13] scan config.feedback.window msec status = 0
 [14] scan config.feedback.filter status = 0
 [15] scan_config.report.last_report_time = Fri, 05 Jun 2020 07:26:18 +0000
 [16] scan_config.report.valid = true
 [17] profile ibeacon.uuid = 0000000-0000-0000-0000-0000000000
 [18] profile ibeacon.major = 0
 [19] profile ibeacon.minor = 0
 [20] profile_ibeacon.tx_power = 0
 [21] profile_ibeacon.frequency_msec = 0
 [22] profile_ibeacon.adv_tx_power = 65
 [23] profile_ibeacon.feedback.uuid_status = 0
 [24] profile ibeacon.feedback.major status = 0
 [25] profile ibeacon.feedback.minor status = 0
 [26] profile_ibeacon.feedback.tx_power_status = 0
 [27] profile ibeacon.feedback.frequency msec status = 0
 [28] profile ibeacon.feedback.adv tx power status = 0
 [29] profile ibeacon.report.last report time = Fri, 05 Jun 2020 02:18:30 +0000
 [30] profile ibeacon.report.valid = true
 [31] profile_eddy_url.url =
 [32] profile_eddy_url.feedback.url_status = 0
 [33] profile eddy url.report.last report time = Thu, 01 Jan 1970 00:00:00 +0000
 [34] profile eddy url.report.valid = false
 [35] profile eddy uid.namespace =
 [36] profile eddy uid.instance id =
 [37] profile_eddy_uid.feedback.namespace_status = 0
 [38] profile eddy uid.feedback.instance id status = 0
 [39] profile eddy uid.report.last report time = Thu, 01 Jan 1970 00:00:00 +0000
 [40] profile eddy uid.report.valid = false
 [41] profile vibeacons.common.interval msec = 0
 [42] profile vibeacons.common.feedback.interval msec status = 0
 [43] profile_vibeacons.common.report.last_report_time = Thu, 01 Jan 1970 00:00:00 +0000
 [44] profile vibeacons.common.report.valid = false
 [45] profile vibeacons.vibeacons = [
        {beacon id : 0, uuid : , tx power : 0, major : 0, minor : 0, adv tx power : 0,
status : BLE LTX VIBEACON OFF,
feedback.beacon id status : 0, feedback.uuid status : 0, feedback.tx power status : 0,
feedback.major status : 0,
feedback.minor status : 0, feedback.status status : 0, feedback.adv tx power status : 0,
report.last report time : Thu, 01 Jan 1970 00:00:00 +0000,
report.valid : false},
        {beacon id : 1, uuid : , tx power : 0, major : 0, minor : 0, adv tx power : 0,
status : BLE LTX VIBEACON OFF,
feedback.beacon id status : 0, feedback.uuid status : 0, feedback.tx power status : 0,
feedback.major status : 0,
feedback.minor status : 0, feedback.status status : 0, feedback.adv tx power status : 0,
report.last report time : Thu, 01 Jan 1970 00:00:00 +0000,
```

```
report.valid : false},
       {beacon_id : 2, uuid : , tx_power : 0, major : 0, minor : 0, adv_tx_power : 0,
status : BLE LTX VIBEACON OFF,
feedback.beacon id status : 0, feedback.uuid status : 0, feedback.tx power status : 0,
feedback.major_status : 0,
feedback.minor status : 0, feedback.status status : 0, feedback.adv tx power status : 0,
report.last report time : Thu, 01 Jan 1970 00:00:00 +0000,
report.valid : false},
       {beacon id : 3, uuid : , tx power : 0, major : 0, minor : 0, adv tx power : 0,
status : BLE_LTX_VIBEACON_OFF,
feedback.beacon id status : 0, feedback.uuid status : 0, feedback.tx power status : 0,
feedback.major status : 0,
feedback.minor status : 0, feedback.status status : 0, feedback.adv tx power status : 0,
report.last report time : Thu, 01 Jan 1970 00:00:00 +0000,
report.valid : false},
       {beacon id : 4, uuid : , tx power : 0, major : 0, minor : 0, adv tx power : 0,
status : BLE LTX VIBEACON OFF,
feedback.beacon id status : 0, feedback.uuid status : 0, feedback.tx power status : 0,
feedback.major_status : 0,
feedback.minor status : 0, feedback.status status : 0, feedback.adv tx power status : 0,
report.last_report_time : Thu, 01 Jan 1970 00:00:00 +0000,
report.valid : false}
1
 [46] profile vibeacons.report.last report time = Thu, 01 Jan 1970 00:00:00 +0000
 [47] profile vibeacons.report.valid = false
 [48] scan counters.total = 0
 [49] scan counters.dna ltx = 0
 [50] scan counters.system tlm = 0
 [51] scan counters.event \overline{tlm} = 0
 [52] scan counters.regular tlm = 0
 [53] scan counters.emergency = 0
 [54] scan_counters.event_emergency = 0
 [55] scan counters.other = 0
 [56] scan_counters.report.last report time = Fri, 05 Jun 2020 07:26:18 +0000
 [57] scan counters.report.valid = true
 [58] host_data.device_name = Developme
 [59] host_data.ble_mac = 806F.B031.E024
 [60] host data.api version = 1
 [61] host data.fw version = FF020710
 [62] host data.advertise count = 0
 [63] host data.uptime dsec = 10
 [64] host data.active profile = BLE LTX PROFILE NO ADV
 [65] host data.report.last report time = Fri, 05 Jun 2020 07:26:18 +0000
 [66] host_data.report.valid = true
 [67] feature mode.feature = BLE LTX FEATURE ZIGBEE
 [68] feature mode.mode = BLE LTX MODE IOX
 [69] feature mode.report.last report time = Fri, 05 Jun 2020 07:26:19 +0000
 [70] feature mode.report.valid = true
 [71] device status.device = BLE LTX DEVICE MSM1
 [72] device status.state = BLE LTX DEVICE STATE IOX BLE MODE
 [73] device status.report.last report time = Fri, 05 Jun 2020 07:26:18 +0000
 [74] device status.report.valid = true
 [75] capability.ble = true
 [76] capability.zigbee = true
 [77] capability.thread = false
 [78] capability.usb = true
 [79] capability.report.last report time = Wed, 03 Jun 2020 08:08:20 +0000
 [80] capability.report.valid = true
```

#### How do I get the telemetry connection status?

This procedure shows you how to check the telemetry connection status.

**1.** Enter the command:

```
show telemetry internal protocol cloud-native manager <connector-ip-address> 8004
source-address <source-IP-address>
```

Replace <*connector-ip-address*> with the IP address of the connector and <*source-IP-address*> with the source IP address of your wireless controller.

2. In the output displayed, look for the **State** field to determine the telemetry connection status.

The following is a sample output of the command. The **State** is **CNDP\_STATE\_CONNECTED** and that indicates that the connection is successfully established

```
wireless controller# show telemetry internal protocol cloud-native manager 10.22.243.53
8004 source-address 10.22.243.52
Telemetry protocol manager stats:
```

| Con str               | : | 10.22.243.53:8004:0:10.22.243.52 |
|-----------------------|---|----------------------------------|
| Sockfd                | : | 97                               |
| Protocol              | : | cloud-native                     |
| State                 | : | CNDP_STATE_CONNECTED             |
| Table id              | : | 0                                |
| Wait Mask             | : |                                  |
| Connection Retries    | : | 0                                |
| Send Retries          | : | 0                                |
| Pending events        | : | 0                                |
| Session requests      | : | 1                                |
| Session replies       | : | 1                                |
| Source ip             | : | 10.22.243.52                     |
| Bytes Sent            | : | 1121093                          |
| Msgs Sent             | : | 17613                            |
| Msgs Received         | : | 0                                |
| Creation time:        | : | Wed Jun 3 23:16:22:830           |
| Last connected time:  | : | Wed Jun 3 23:16:22:892           |
| Last disconnect time: | : |                                  |
| Last error:           | : |                                  |
| Connection flaps:     | : | 0                                |
| Last flap Reason:     | : |                                  |
| Keep Alive Timeouts:  | : | 0                                |
| Last Transport Error  | : | No Error                         |

#### How do I view IOx AP state and mode?

To view the Bluetooth Low Energy (BLE) state and mode for each AP connected to the wireless controller, you can perform the following steps:

**1.** On the wireless controller, enter the following command:

show ap ble summary

The following example shows how to view the BLE state and mode for each AP.

This output provides a summary of each AP's BLE status, indicating whether it is active (**Up**) and the current BLE mode, which is **IOx** for all APs in this example.

| wireless-controller# show ap ble | e summary    |          |
|----------------------------------|--------------|----------|
| AP Name                          | BLE AP State | BLE mode |
|                                  |              |          |
| AP 10.2830                       | Up           | IOx      |
| AP_02.2898                       | Up           | IOx      |
| AP_06.28CC                       | Up           | IOx      |
| AP_08.28E0                       | Up           | IOx      |
| AP_07.28E4                       | Up           | IOx      |
| AP_09.28EC                       | Up           | IOx      |
| AP_01.28F0                       | Up           | IOx      |
| AP_03.2928                       | Up           | IOx      |
| AP_05.2934                       | Up           | IOx      |
| AP_04.2938                       | Up           | IOx      |
|                                  |              |          |

### How do I view gRPC details?

To view detailed gRPC (gRPC Remote Procedure Calls) statistics for a specific Access Point (AP), follow these steps:

1. Run the following command after replacing the *<AP Name>*:

show ap name <AP Name> grpc detail

2. The output provides detailed gRPC statistics for the specified AP.

In this output, the **gRPC channel status** indicates whether the connection is active (**Up**). The output also shows various packet statistics such as transmit attempts, transmit failures, packets received, and receive failures.

The following is a sample output of the command:

wireless-controller# show ap name ap-name grpc detail

| gRPC cha | annel status      | : Up      |
|----------|-------------------|-----------|
| Packets  | transmit attempts | : 818411  |
| Packets  | transmit failures | : 2651788 |
| Packets  | receive count     | : 2711    |
| Packets  | receive failures  | : 0       |
|          |                   |           |

#### How do I view AP BLE configuration details?

To understand the Bluetooth Low Energy (BLE) configuration details for an AP, you can examine the output provided by your wireless controller. Run the following command, and replace *<ap-name>*.

show ap name <ap-name> ble detail

The command displays the detailed BLE configuration settings for an AP.

wireless-controller# show ap name ap-name grpc detail

| Mode report time        | : 06/25/2020 21:30:54 |
|-------------------------|-----------------------|
| Mode                    | : Advanced (IOx)      |
| Radio mode              | : BLE                 |
| Admin state report time | : 06/25/2020 21:31:14 |
| Admin state             | : Up                  |
| Interface report time   | : 06/25/2020 21:30:58 |
| Interface               | : MSM1                |
| Interface state         | : Open                |
| Tvpe                    | : Integrated          |

Capability report time : 06/25/2020 21:16:25 : BLE, Zigbee, USB, Capability Host data report time : 06/25/2020 21:31:14 Host data Device name : AP 102830 Dot15 Radio MAC : 18:04:ed:c5:02:bc API version : 256 FW version : 2.7.16 : -1844445184 Broadcast count : 838860800 deciseconds Uptime Active profile Active profile : No Advertisement Scan Statistics report time : 06/25/2020 21:30:36 Scan statistics Total scan records : 0 Scan role report time : 06/25/2020 21:31:14 Scan role Scan state : Enable Scan interval : 1 seconds Scan window : 800 milliseconds Scan max value : 8 Scan filter : Enable Broadcaster role Current profile type: iBeacon Last report time : N/A UUID : Unknown Major : Unknown Minor : Unknown Transmit power : Unknown Frequency : Unknown Advertised transmit power : Unknown Current profile type: Eddystone URL Last report time : 06/25/2020 21:27:50 URL : http://dnaspaces.io/edm Current profile type: Eddystone UID Last report time : N/A Namespace : Unknown Instance id : Unknown Current profile type: viBeacon Last report time : N/A Interval : Unknown Beacon ID : 0 UUID : Unknown : Unknown Major Minor : Unknown Transmit power : Unknown Advertised transmit power : Unknown Enable : Unknown Beacon ID : 1 : Unknown UUID Major : Unknown Minor : Unknown Transmit power : Unknown Advertised transmit power : Unknown Enable : Unknown Beacon ID : 2 UUID : Unknown • Unknown Major Minor : Unknown Transmit power : Unknown Advertised transmit power : Unknown Enable : Unknown Beacon ID : 3 UUID : Unknown : Unknown Major

| Minor                     | : | Unknown |
|---------------------------|---|---------|
| Transmit power            | : | Unknown |
| Advertised transmit power | : | Unknown |
| Enable                    | : | Unknown |
| Beacon ID :               | 4 |         |
| UUID                      | : | Unknown |
| Major                     | : | Unknown |
| Minor                     | : | Unknown |
| Transmit power            | : | Unknown |
| Advertised transmit power | : | Unknown |
| Enable                    | : | Unknown |
|                           |   |         |

Some of the output descriptors are described below:

- 1. Mode Report Time: This timestamp, 06/25/2020 21:30:54, indicates when the AP mode was last reported.
- 2. Mode: The AP is set to an Advanced (IOx) operational mode.
- 3. Radio Mode: The radio is operating in BLE mode.
- 4. Admin State Report Time: As of 06/25/2020 21:31:14, the administrative state of the AP was last reported.
- 5. Admin State: The AP is currently Up and operational.
- 6. Interface Report Time: The interface status was last reported on 06/25/2020 21:30:58.
- 7. Interface: The interface identifier is MSM1.
- 8. Interface State: The interface is Open for connections.
- 9. Type: The AP has an **Integrated** interface type.
- **10.** Capability Report Time: The capabilities were last reported on 06/25/2020 21:16:25.
- 11. Capability: The AP supports BLE, Zigbee, and USB functionalities.
- 12. Host Data Report Time: This timestamp, 06/25/2020 21:31:14, shows when the host data was last reported.
- 13. Host Data: It includes the AP's name AP\_102830, its Dot15 radio MAC address 18:04:ed:c5:02:bc, API version 256, firmware version 2.7.16, and other operational details.
- 14. Scan Statistics Report Time: The scan statistics were last reported on 06/25/2020 21:30:36.
- 15. Scan Statistics: Indicates no total scan records are available.
- 16. Scan Role Report Time: The scan role was last reported on 06/25/2020 21:31:14.
- 17. Scan Role: The AP is set to enable scanning with a 1-second interval and an 800-millisecond window. The maximum value is 8 and the scan filter is enabled.

#### How do I view the current TDL values for AP air quality?

To view the current Total Dissolved Load (TDL) values for AP air quality, perform the following steps:

1. Run the command to retrieve the TDL values:

```
test platform software database get-n all ewlc oper/ap air quality
```

2. The command displays the current TDL values for all APs with air quality sensors. For example:

```
wireless controller# test platform software database get-n all ewlc oper/ap air quality
Table Record Index 0 = \{
[0] ap mac = 687D.B45E.E7C0
[1] last update = Tue, 12 Oct 2021 15:08:19 +0530
[2] \operatorname{rmox} 0 = 5.62121e+07
[3] \text{ rmox } 1 = 6.12815e+06
[4] \text{ rmox}_2 = 1.26038e+06
[5] \text{ rmox } 3 = 579564
[6] \text{ rmox } 4 = 398259
[7] \text{ rmox } 5 = 280246
[8] \text{ rmox } 6 = 201467
[9] \mod 7 = 370324
[10] \text{ rmox } 8 = 680235
[11] \mod 9 = 1.29709e+06
[12] \text{ rmox } 10 = 3.18129e+06
[13] \text{ rmox } 11 = 1.06436e+07
[14] \text{ rmox } 12 = 6.10561e+07
[15] iaq = 1
[16] etoh = 0.0094
[17] eco2 = 400.212
[18] tvoc = 0.0178
```

In this example, the output provides the air quality data for an AP, including the MAC address, last update time, various rmox values, indoor air quality (iaq), ethanol (etoh), equivalent carbon dioxide (eco2), and total volatile organic compounds (tvoc).

# How do I view the current TDL values for AP temperature and humidity?

To view the current Total Dissolved Load (TDL) values for AP temperature and humidity, please follow these steps:

1. Execute the command to fetch the TDL values for temperature and humidity:

test platform software database get-n all ewlc\_oper/ap\_temp

2. This command shows the TDL values for all APs equipped with temperature and humidity sensors. For example:

```
wireless controller# test platform software database get-n all ewlc_oper/ap_temp
Table Record Index 0 = {
 [0] ap_mac = 687D.B45E.E7C0
 [1] last_update = Tue, 12 Oct 2021 15:08:19 +0530
 [2] temp = 233.382
 [3] humidity = 0
 }
```

In this example, the output lists the temperature and humidity values, along with the MAC address of the AP and the last update timestamp.